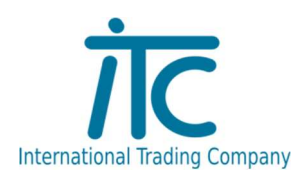

## NTAK regisztráció után mi a teendőm?

- Bejelentkezni az NTAK.hu-ra, belépéskor megkell adni a regisztráló ügyfél kapus azonosítóját.
- Belépés után szolgáltató és szolgáltatási helyek-re kattintani, majd a Vendéglátás részt választani.
- A vendéglátás gomb megnyomása után átkerülünk a vendeglatas.ntak.hu-ra, ahol a szolgáltatási helyeket kell kiválasztani.

| INTAK × × ← → C | +<br>ok-es-szolgaltatasi-helyek                |                                      |                                 |  |  |
|-----------------|------------------------------------------------|--------------------------------------|---------------------------------|--|--|
|                 | NEMZETI TURISZTIKAI<br>ADATSZOLGÁLTATÓ KÖZPONT |                                      | KILÉPÉS                         |  |  |
|                 | INFORMÁCIÓK                                    | SZOLGÁLTATÓK ÉS SZOLGÁLTATÁSI HELYEK | FELHASZNÁLÓK                    |  |  |
|                 |                                                |                                      | + új szolgáltató                |  |  |
|                 | Saját cégnév                                   | SZÁLLÁS                              | VENDÉGLÁTÁS ATTRAKCIÓ<br>VII CÓ |  |  |
|                 | ▼ Kinyit                                       | $\rightarrow$                        |                                 |  |  |

- Szolgáltatási helynél a szoftverek, tanúsítványok gombra kell kattintani.

| ADATSZOLGÁLTAT                         | Ó KÖZPONT VENDÉGLÁTÁS |                            |            | ✓ KILÉPÉS |
|----------------------------------------|-----------------------|----------------------------|------------|-----------|
|                                        | INFORM                | IÁCIÓK SZOLGÁLTATÁSI HELYE | × .        |           |
|                                        | Szolgáltatási h       | elvek, vendéglá            | tó üzletek |           |
|                                        |                       |                            |            |           |
| Q Keresés                              |                       |                            |            |           |
| Q Keresés<br>Szolgáltatási hely neve 🔺 | Címe 🕶                | Regisztráció állapota      | Művele     | itek      |

A szolgáltatási helyek közül ki kell választanunk a vendéglátó üzleteket, ahol meg lehet nézni a listából melyik üzletnek mi az NTAK regisztrációs száma. Ezt a számot el kell küldeni a <u>support@itcltd.hu</u> e-mail címre, ahonnan válaszban küldeni fogunk egy CSR fájlt.

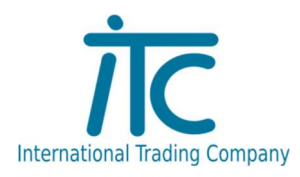

| AK   VENDÉGLÁTÁS<br>C 🔒 vendeglatas. | x +<br>ntak.hu/tagintezmenyek  |                                            |                             |                    |                                                |
|--------------------------------------|--------------------------------|--------------------------------------------|-----------------------------|--------------------|------------------------------------------------|
|                                      |                                | AI<br>KÖZPONT VENDÉGLÁTÁS                  |                             |                    | V KILÉPÉS                                      |
|                                      |                                | INFO                                       | RMÁCIÓK SZOLGÁLTATÁSI HELYE | ĸ                  |                                                |
|                                      |                                | Szolgáltatási                              | helyek, vendéglá            | tó üzletek         |                                                |
|                                      | Q Keresés                      |                                            |                             |                    |                                                |
|                                      | Szolgáltatási hely neve 🔺      | Címe 🖛                                     | Regisztráció állapota       | Mű                 | veletek                                        |
|                                      | Saját cégnév                   | 6724 Szeged Mars tér 1-3.                  | 🗸 Kitöltött adatok          | VENDÉGLÁTÓ ÜZLETEK | SZOFTVEREK, TANÚSÍTVÁNYOK                      |
|                                      |                                |                                            |                             |                    |                                                |
|                                      | 5 🗸                            |                                            | H H I F H                   |                    |                                                |
|                                      | 5 🗸                            | déglátó üzleteinek lista                   | и и <b>1</b> м              | •                  | ÚJ VENDÉGLÁTÓ UZLET<br>HOZZÁADÁSA              |
|                                      | 5 🗸<br>Vendéglátó üzlet neve 🔺 | Idéglátó üzleteinek listi<br>Típus 🖛 🛛 NT/ | k                           | •                  | ÚJ VENDÉGLÁTÓ UZLET<br>HOZZÁADÁSA<br>Műveletek |

A Correct Supporttól kapott csr fájlt a következő lépések után tudja feltölteni:

| ADAISZOLGALIAI                         | TÓ KÖZPONT      |                            | ✓ KILÉPÉS                |
|----------------------------------------|-----------------|----------------------------|--------------------------|
|                                        | INFORM          | IÁCIÓK SZOLGÁLTATÁSI HELYE | к                        |
|                                        |                 |                            |                          |
|                                        | Szolgaltataci h | alvak vandadis             | touzlatek                |
|                                        | Szolgaltatasi h | elyek, vendegla            | nto uzletek              |
| Q Keresés                              | Szolgaltatasi h | elyek, vendegla            | ito uzletek              |
| Q Keresés<br>Szolgáltatási hely neve 🔺 | Szolgaltatasi h | elyek, vendegla            | nto uzletek<br>Műveletek |

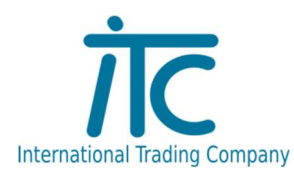

| C é vendeglatas.ntak.hu/tanusitvanyok-kezeles<br>egy CSR kite<br>PELTOLTÉSE<br>Követően az<br>katiintson a<br>NTAK rends<br>kap e-mailb<br>hogy HIBA<br>3) Elkészült<br>LETÖLTÉSE<br>annak gyárt<br>kapcsolatba<br>Aláíró tanú<br>Töltse fel az<br>kérelmet a t<br>Tanúsítván | /65cb47b4-cc4d-4041-b432-43a491c4fe9b<br>jesztésű fájl, amelyet az Ön által használi<br><b>lykérelem felöltése</b> Az 1-es pont alapján e<br>gombra, majd navigáljon a számítógépér                                | t vendéglátó szoftverben keli létre<br>előállított CSR fájlt a FÁJL FELTÖL                                                                                                    | zhozni.                                                                                                    | · · · · · · · · · · · · · · · · · · ·                                                                                                    |
|----------------------------------------------------------------------------------------------------|----------------------------------------------------------------------------------------------------|----------------------------------------------------------------------------------------------------|----------------------------------------------------------------------------------------------------|----------------------------------------------------------------------------------------------------|
| egy CSR kite<br>egy CSR kite<br>FELTÖLTÉSE<br>követően az<br>kattintson a<br>NTAK rends<br>kap e-mailb<br>hogy HIBA A<br>3) Elkészült<br>LETÖLTÉS g<br>annak gyárt<br>kapcsolatba<br>Aláíró tanú<br>Töltse fel az<br>kérelmet a t                                             | jesztésű fáji, amelyet az Ön által használ<br><b>sykérelem felöltése</b> Az 1-es pont alapján e<br>gombra, majo filu sejtőlőin a számítógépér                                                                      | t vendéglátó szoftverben kell létre<br>előállított CSR fájlt a FÁJL FELTÖL                                                                                                    |                                                                                                    |                                                                                                    |
| 2) Tanúsítvá<br>FELTÖLTÉSE<br>követően az<br>kattintson a<br>NTAK rends<br>kap e-mailb<br>hogy HIBA A<br>3) Elkészült<br>LETÖLTÉS g<br>annak gyár<br>kapcsolatba<br>Náíró tanú<br>Töltse fel az<br>kérelmet a                                                                 | nykérelem felöltése Az 1-es pont alapján e<br>gombra, majd navigáljon a számítógépér                                                                                                    | előállított CSR fájlt a FÁJL FELTÖL                                                                                                    |                                                                                                    |                                                                                                    |
| 3) Elkészült<br>LETÖLTÉS g<br>annak gyárt<br>kapcsolatba<br>Aláíró tanú<br>Töltse fel az<br>kérelmet a<br>Tanúsítván                                                                                                    | N IARODAI A FAUL FELIOLIESE gomb Mei<br>KÉRELEM INDÍTÁSA gombra. Ekkor a TAN<br>er e-mail üzenetet küld a szolgáltatási he<br>en értesítést a tanúsítvány elkészültéről, a<br>TANÚSÍTVÁNYKIÁLLÍTÁS SORÁN, akkor ké | n abba a könyvtárba, ahol a CSR f<br>lett, bal oldalon megjelenik a felti<br>úŚiTvÁNYKÉRELMEK ÉS TANÚSÍT<br>ilyhez megadott kapcsolatartási (<br>akkor ezen az oldalon ellenőrizze)<br>érjük, egyeztessen vendéglátó szo | rÉSE gombra kattintva fel kell feltölte<br>ájí található. Egy kattintással jelölje ki<br>öltött fájl neve, és a KERLEM INDÍTÁS<br>VÁNYOK táblázatban megjelenik az el<br>a-mail címre. Ez rendszerint pár perce<br>a tanúsľtványkérelem állapotát. Ha a t<br>uftverének gyártójával. | i az NTAK-ba. Ehhez kattintson a FILE<br>a fájlt, majd kattintson a MEGNVITÁS gombra. Ez<br>A gomb kattinthatóvá válik. Ezt követően<br>küldött kérés. Amint a tanúsítvány elkészült, az<br>: vesz igénybe. Amennyiben 24 óra elteltével sem<br>áblázat STÁTUSZ elnevezésű oszlopában azt látj |
| Tähtö tahu<br>Töltse fel az<br>kéreimet a<br>Tanúsítván<br>Név                                                                                                    | anúsítvány letöltése A tanúsítvány elkész<br>imbra kattintva tölthető le. Vendéglátó sz<br>ijától, forgalmazójától tájékozódhat. A kü<br>n keresse vendéglátó szoftverének gyártó                                  | ültéről az NTAK rendszer e-mall é<br>zoftverenként eltérő módon kerül<br>ilönböző vendéglátó szoftverek m<br>jját, vagy forgalmazóját.                                                                                   | rtesítést küld. Az elkészült tanúsítvány<br>het sor az elkészült tanúsítványok felh<br>űködéséről az NTAK ügyfélszolgálat r                                                                                                    | az alábbi táblázat utolsó oszlopában található<br>asználására. Erről az adott szoftverben, vagy<br>em tud tájékoztatást adni. Kérjük, ezzel                                                                                                    |
| Tanúsítván<br>Név                                                                                                    | aláíró tanúsítvány<br>íji feltöltése gombbal                                                                                                    | 🛱 FÁJL FELTÖLTÉSE                                                                                                    | KÉRELEM INDÍTÁSA 🕨                                                                                                    |                                                                                                    |
| Név                                                                                                    | /kérelmek és tanúsítványok                                                                                                    |                                                                                                    |                                                                                                    |                                                                                                    |
|                                                                                                    | Kérelemküldés d                                                                                                    | átuma Státusz So                                                                                                    | rszám                                                                                                    | Beérkezett tanúsítványok kezelése                                                                                                    |
|                                                                                                    | CCORRECT2023-06-02                                                                                                    | Tanúsítvány kész 👘                                                                                                    |                                                                                                    | Letöltés × Visszavonás                                                                                                    |
|                                                                                                    | 14                                                                                                    |                                                                                                    |                                                                                                    |                                                                                                    |

A csr fáj feltöltése után pár perccel, az oldal frissítése után letölthetővé válik a tanúsítvány, melyet ismételten el kell küldeni a <u>support@itcltd.hu</u> e-mail címre.

Ezek után az Önöknél használt Correct szoftver sikeresen tud kommunikálni az NTAK rendszerrel.